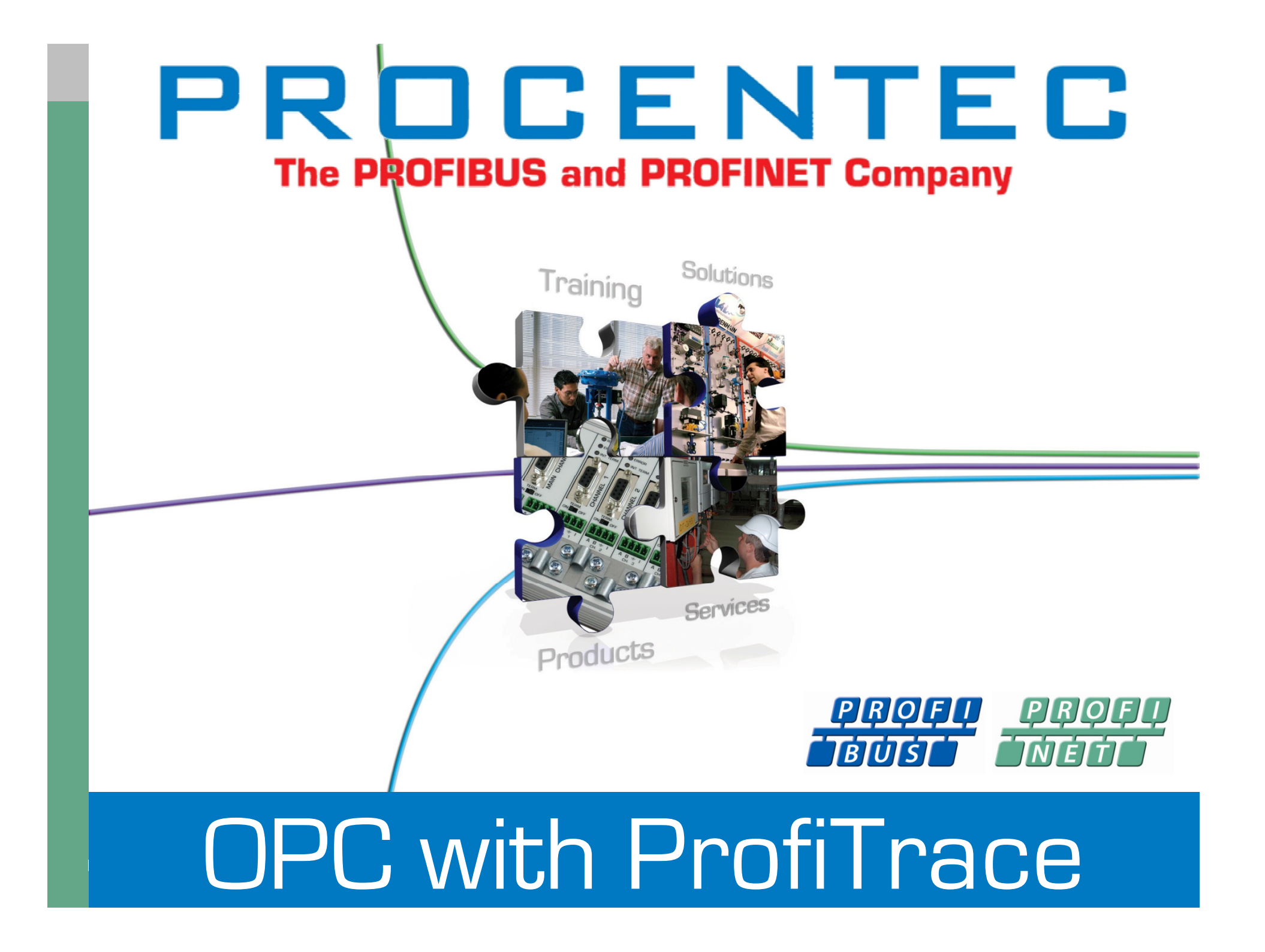

## Setting up ProfiTrace

OPC with ProfiTrace **PROCENTEC** Product Support

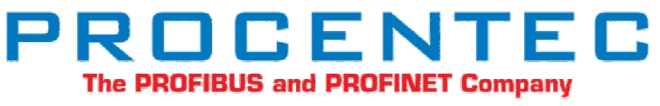

2 18 March 2010 Copyright © 2010 PROCENTEC. All rights reserved

#### First install the OPC drivers

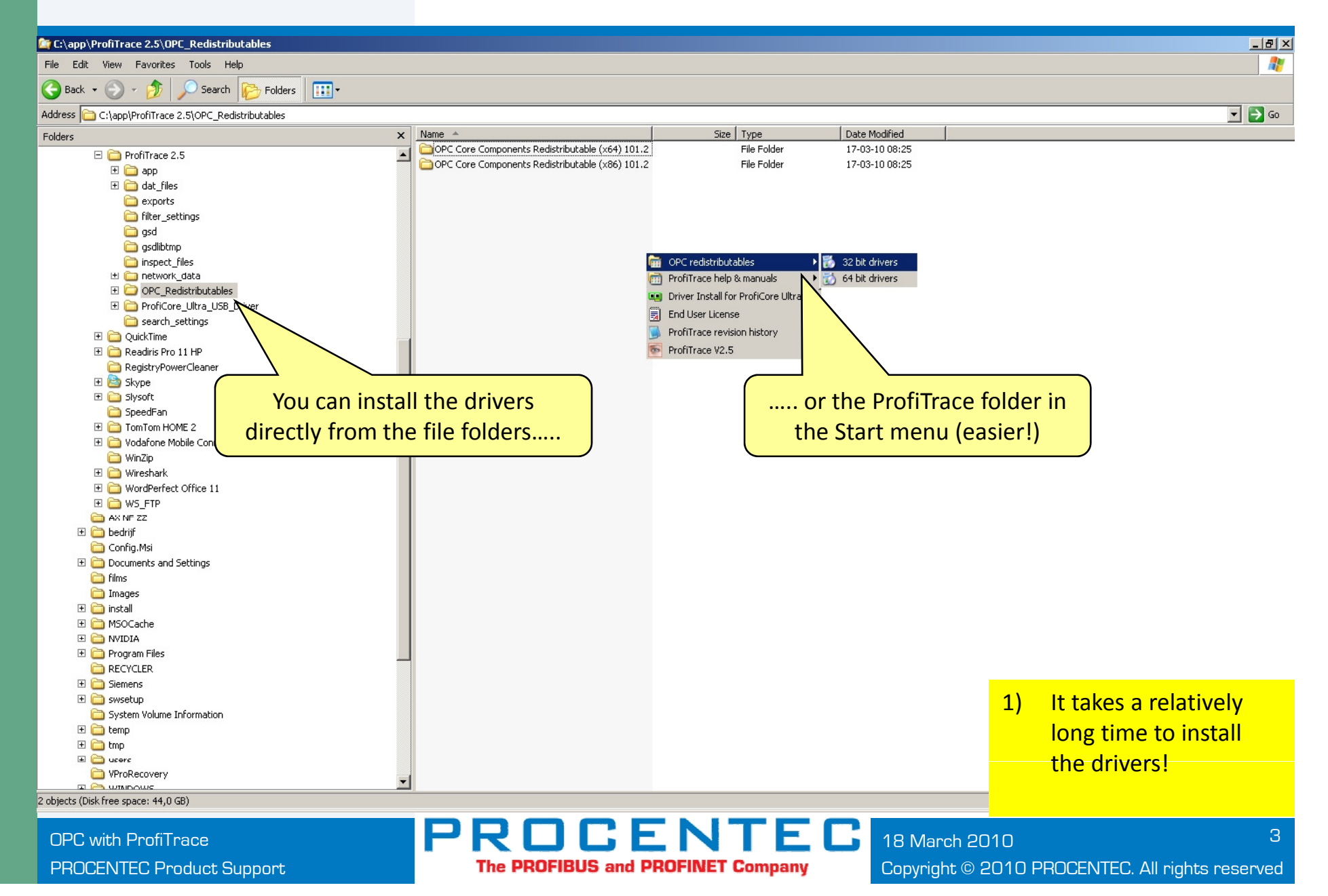

#### Select Setup OPC Tag Settings

| ProfiTrace for ProfiCore Ultra ¥2.5 (c         | ) 2004-201   | 10 PROCENTEC                 |            |                                                                  |                          |                 |     |     |     |     | <u>_8×</u> |  |  |
|------------------------------------------------|--------------|------------------------------|------------|------------------------------------------------------------------|--------------------------|-----------------|-----|-----|-----|-----|------------|--|--|
| File Action Filter Trigger Toolbars Vie        | w Report     | Settings Help<br>Preferences | 1          |                                                                  |                          |                 |     |     |     |     |            |  |  |
| Load Data Save Data File viewer                | Setup re     | Plugins                      | cording S  | bording Stop message reporting Set record filter Set view filter |                          |                 |     |     |     |     |            |  |  |
| Init ProfiCore Liltra                          | a Auto-di    | Setup OPC Tag Set            |            |                                                                  |                          |                 |     |     |     |     |            |  |  |
| Sustem activity Live list: Message recording : |              | Language                     | Language   |                                                                  |                          |                 |     |     |     |     |            |  |  |
| Info Panel                                     | Vice live li | Scan GSD library             | es (with   | Sta                                                              | tion statistics view 🛛 🔎 | Data inspection |     |     |     |     |            |  |  |
|                                                | HSA=0        | Reset selected statio        | on I       |                                                                  |                          |                 |     |     |     |     |            |  |  |
|                                                |              | 0                            | Selec      | t Setup O                                                        | PC Tag Se                | ttings 📃        | 5   | 6   | 7   | 8   | 9          |  |  |
|                                                | 0            | 0                            |            |                                                                  |                          |                 | 5   | 6   | 7   | 8   | 9          |  |  |
|                                                | 10           | 10                           | 11         | 12                                                               | 13                       | 14              | 15  | 16  | 17  | 18  | 19         |  |  |
|                                                | 20           | 20                           | 21         | 22                                                               | 23                       | 24              | 25  | 26  | 27  | 28  | 29         |  |  |
|                                                | 30           | 30                           | 31         | 32                                                               |                          | 34              | 35  | 36  | 37  |     | 39         |  |  |
|                                                | 40           | 40                           | 41         | 42                                                               | 43                       | 44              | 45  | 46  | 47  | 48  | 49         |  |  |
|                                                | 50           | 50                           | 51         | 52                                                               | 53                       | 54              | 55  | 56  | 57  | 58  | 59         |  |  |
|                                                | 60           | 60                           | 61         | 62                                                               | 63                       | 64              | 65  | 66  | 67  | 68  | 69         |  |  |
|                                                | 70           | 70                           | 71         | 72                                                               | 73                       | 74              | 75  | 76  | 77  | 78  | 79         |  |  |
|                                                | 80           | 80                           | 81         | 82                                                               |                          | 84              | 85  | 86  | 87  |     | 89         |  |  |
|                                                | 90           | 90                           | 91         | 92                                                               | 93                       | 94              | 95  | 96  | 97  | 98  | 99         |  |  |
|                                                | 100          | 100                          | 101        | 102                                                              | 103                      | 104             | 105 | 106 | 107 | 108 | 109        |  |  |
|                                                | 110          | 110                          | 111        | 112                                                              | 113                      | 114             | 115 | 116 | 117 | 118 | 119        |  |  |
|                                                | 120          | 120                          | 121        | 122                                                              | 123                      | 124             | 125 | 126 |     |     |            |  |  |
|                                                |              |                              |            |                                                                  |                          |                 |     |     |     |     |            |  |  |
|                                                |              |                              |            |                                                                  |                          |                 |     |     |     |     |            |  |  |
|                                                | Activity log | 9 Message data Plug          | gin output |                                                                  |                          |                 |     |     |     |     |            |  |  |
|                                                |              |                              |            |                                                                  |                          | NIT             |     |     |     |     |            |  |  |

The PROFIBUS and PROFINET Company

OPC with ProfiTrace PROCENTEC Product Support 18 March 2010 4 Copyright © 2010 PROCENTEC. All rights reserved

#### Adding OPC Tags

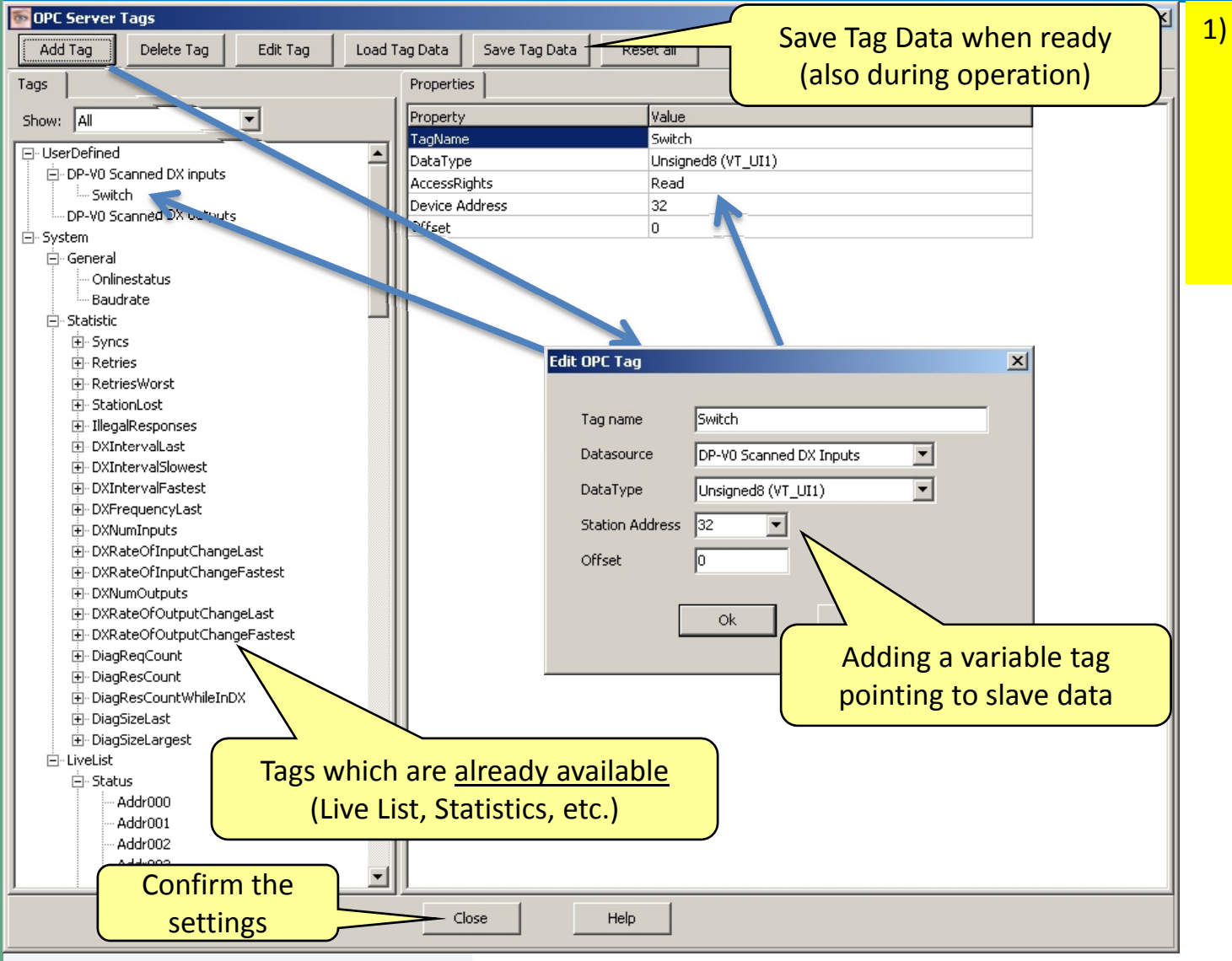

R

The PROFIBUS and PROFINET Company

Keep in mind that many Tags make the system slow To solve this you can filter Tags in the client you are using.

OPC with ProfiTrace **PROCENTEC Product Support**  ENTEC 18 March 2010 Copyright © 2010 PROCENTEC. All rights reserved

#### Select Setup OPC server

| ProfiTrace for ProfiCore Ultra ¥2.5 (                                         | ) 2004-201              | 0 PROCENTEC                                |           |                                                                    |                           |                 |       |             |     |     | _82 |  |  |
|-------------------------------------------------------------------------------|-------------------------|--------------------------------------------|-----------|--------------------------------------------------------------------|---------------------------|-----------------|-------|-------------|-----|-----|-----|--|--|
| File Action Filter Trigger Toolbars Vi<br>ProfiTrace ScopeWare Bar graph Topo | ew Report<br>Ioau Netwo | Settings Help<br>Preferences               | 1         |                                                                    |                           |                 |       |             |     |     |     |  |  |
| Load Data Save Data File viewer                                               | Setup re                | Plugins                                    | pording S | - kording Stop message recording Set record filter Set view filter |                           |                 |       |             |     |     |     |  |  |
| Init ProfiCore Ultra Close ProfiCore Ultra                                    | a Auto-de               | Setup OPC Tag Setti<br>Setup OPC Server(s) |           | V                                                                  | J                         |                 |       |             |     |     |     |  |  |
| System activity: Live list : 🔀 Message                                        | recording :             | Language                                   |           |                                                                    |                           |                 |       |             |     |     |     |  |  |
| Info Panel                                                                    | 💙 Live li               | Scan GSD library                           |           | 🔫 er applied) 🐼 Sta                                                | ation statistics view 🛛 🔎 | Data inspection |       |             |     |     |     |  |  |
|                                                                               | HSA=0                   | Reset selected station                     |           |                                                                    |                           |                 | Panel |             |     |     |     |  |  |
|                                                                               |                         | 0                                          | Select    | t Setup Ol                                                         | PC Server                 | 4               | 5     | 6           | 7   | 8   | 9   |  |  |
|                                                                               | 0                       | 0                                          |           |                                                                    |                           | 4               | 5     | 6           | 7   | 8   | 9   |  |  |
|                                                                               | 10                      | 10                                         | 11        | 12                                                                 | 13                        | 14              | 15    | 16          | 17  | 18  | 19  |  |  |
|                                                                               | 20                      | 20                                         | 21        | 22                                                                 | 23                        | 24              | 25    | 26          | 27  | 28  | 29  |  |  |
|                                                                               | 30                      | 30                                         | 31        | 32                                                                 | 33                        | 34              | 35    | 36          | 37  |     | 39  |  |  |
|                                                                               | 40                      | 40                                         | 41        | 42                                                                 | 43                        | 44              | 45    | 46          | 47  | 48  | 49  |  |  |
|                                                                               | 50                      | 50                                         | 51        | 52                                                                 | 53                        | 54              | 55    | 56          | 57  | 58  | 59  |  |  |
|                                                                               | 60                      | 60                                         | 61        | 62                                                                 | 63                        | 64              | 65    | 66          | 67  | 68  | 69  |  |  |
|                                                                               | 70                      | 70                                         | 71        | 72                                                                 | 73                        | 74              | 75    | 76          | 77  | 78  | 79  |  |  |
|                                                                               | 80                      | 80                                         | 81        | 82                                                                 | 83                        | 84              | 85    | 86          | 87  |     | 89  |  |  |
|                                                                               | 90                      | 90                                         | 91        | 92                                                                 | 93                        | 94              | 95    | 96          | 97  | 98  | 99  |  |  |
|                                                                               | 100                     | 100                                        | 101       | 102                                                                | 103                       | 104             | 105   | 106         | 107 | 108 | 109 |  |  |
|                                                                               | 110                     | 110                                        | 111       | 112                                                                | 113                       | 114             | 115   | 116         | 117 | 118 | 119 |  |  |
|                                                                               | 120                     | 120                                        | 121       | 122                                                                | 123                       | 124             | 125   | 126         |     |     |     |  |  |
|                                                                               | Activity log            | Message data Plugir                        | n output  |                                                                    |                           |                 |       |             |     |     |     |  |  |
| OPC with ProfiTrace                                                           |                         |                                            | P         | RO                                                                 | CE                        | NTI             | ECI   | 18 March 20 | 010 |     | 6   |  |  |

The PROFIBUS and PROFINET Company

PROCENTEC Product Support

Copyright © 2010 PROCENTEC. All rights reserved

#### Create an OPC Server

| OPC servers configuration       OPC Servers       Refresh list     Add       Remove     Modify       OPC server name     ProfiCore Ser. nr.       Tags file | <ol> <li>Maximum 16 Servers<br/>can be created each<br/>with its own Tag<br/>groups.</li> </ol> |
|----------------------------------------------------------------------------------------------------|-------------------------------------------------------------------------------------------------|
| Add a new OPC server                                                                                                    |                                                                                                 |
| Close Help                                                                                                    |                                                                                                 |
|                                                                                                    |                                                                                                 |
| OPC with ProfiTrace PROCENTEC 18 March 20                                                                                                    | 010 7                                                                                           |

PROCENTEC Product Support

The PROFIBUS and PROFINET Company

#### Setting up the OPC Server

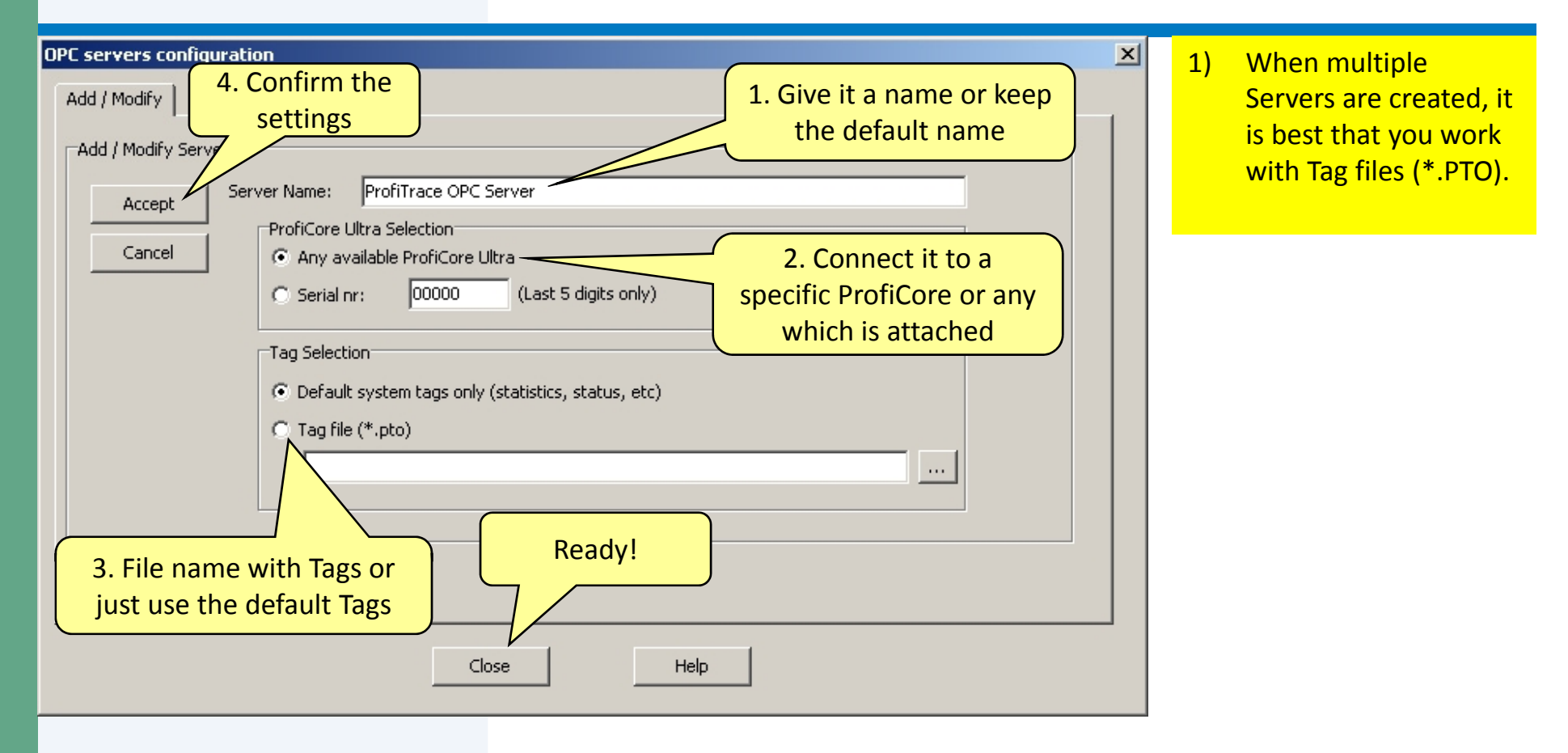

OPC with ProfiTrace PROCENTEC Product Support PROCENTEC The PROFIBUS and PROFINET Company

#### OPC Server is now available

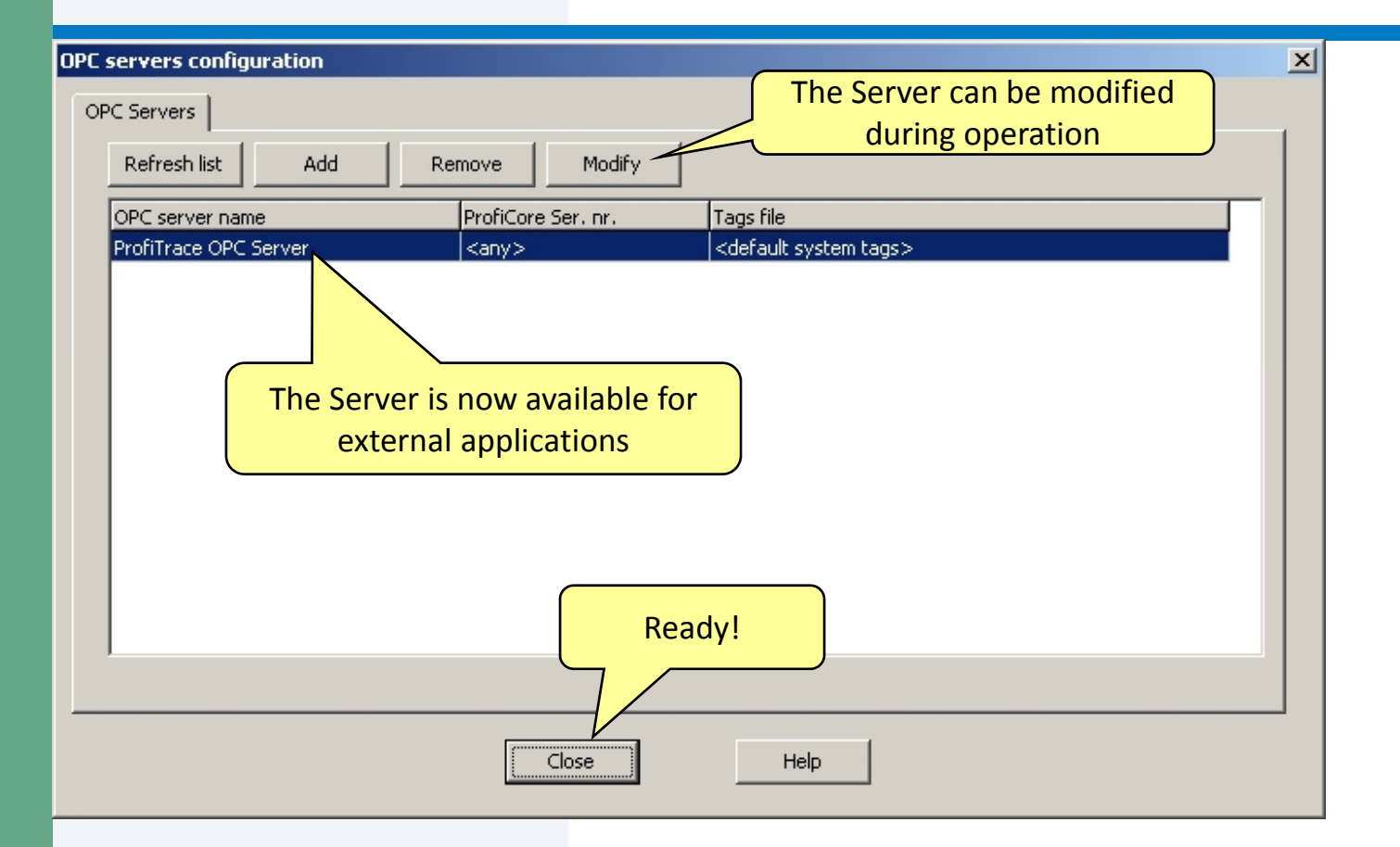

OPC with ProfiTrace PROCENTEC Product Support

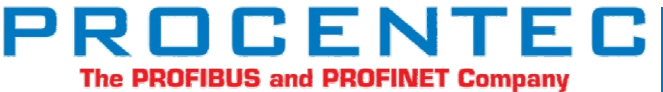

# Example with Matrikon **OPC Explorer**

**OPC** with ProfiTrace PROCENTEC Product Support

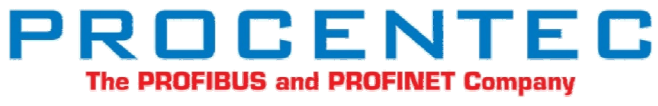

10 18 March 2010 Copyright © 2010 PROCENTEC. All rights reserved

#### Connecting to the ProfiTrace OPC Server

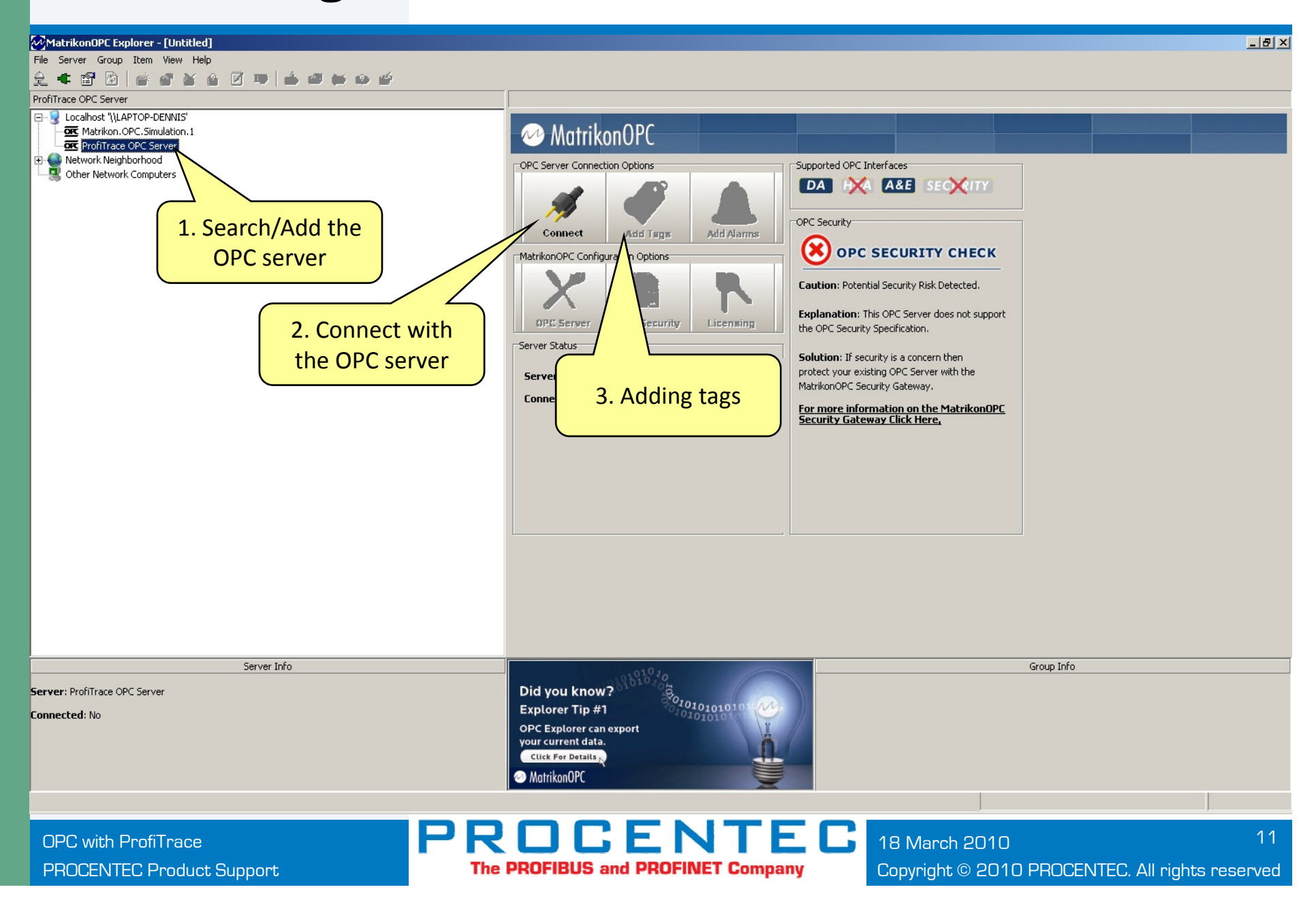

#### Select ProfiTrace Tags

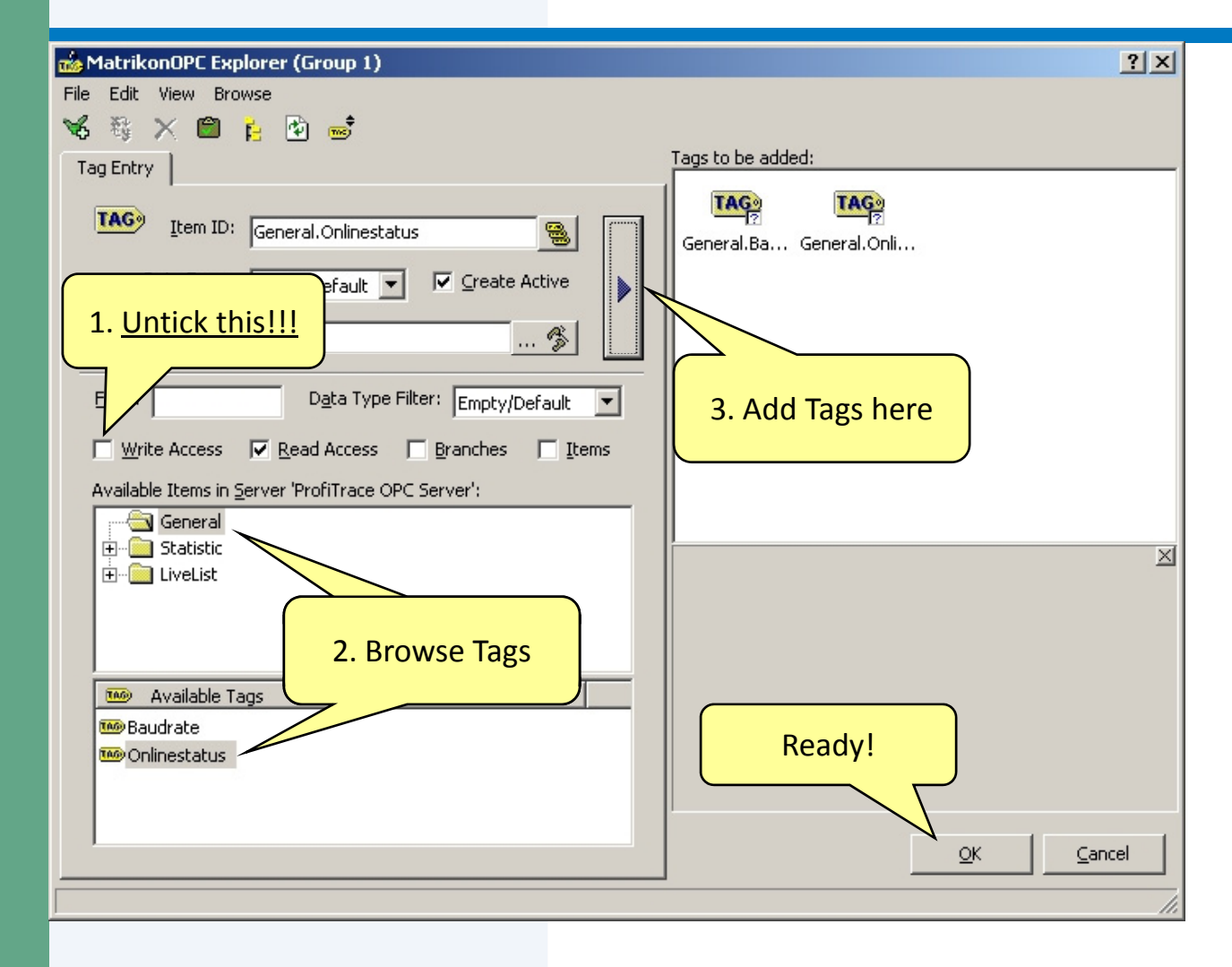

OPC with ProfiTrace PROCENTEC Product Support PROCENTEC The PROFIBUS and PROFINET Company

#### Exploring the Tags / Adding more Tags

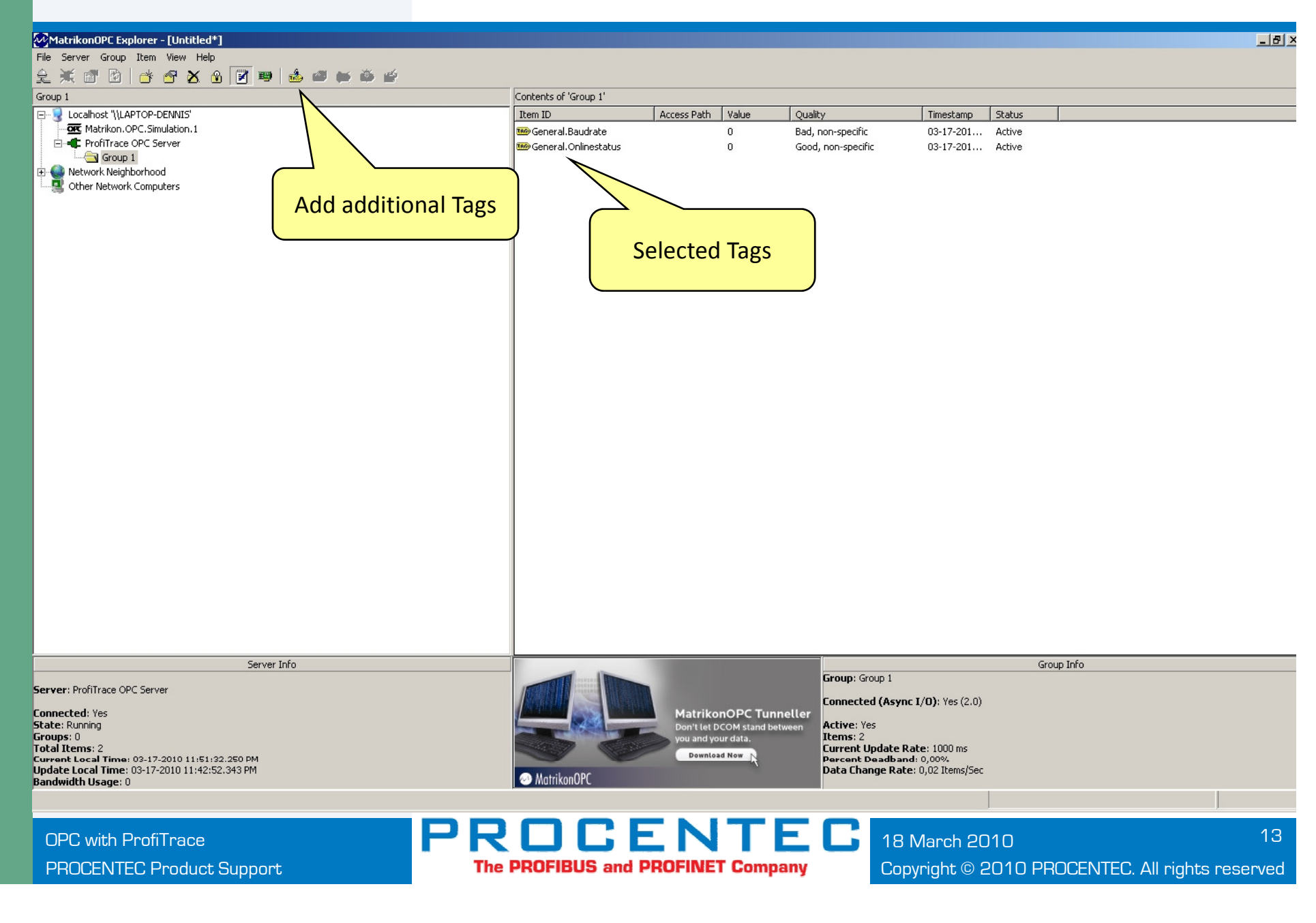

### **ProfiHub A5**

5 Port Profibus repeater for tough jobs.....

**RENTER** 

ProfiHub A5

Any O road O and O road O road O

- 5 Isolated channels
- 31 Devices per channel
- Hot device insertion/removal
- Network diagnostics
- Short circuit protection
- Dirty and humid environments

ROCENTED COM

• IP 65